# 学位管理系统使用说明(答辩秘书)#

## 一、进入学位管理系统

#### 1、答辩秘书登陆北京大学学生综合信息管理服务系统。

请使用火狐浏览器(firefox)。

登陆地址 <u>http://sims.pku.edu.cn</u> → 用校内门户的账号和密码登陆。

2、登陆系统后,在【当前系统】区域选择"学位管理"。

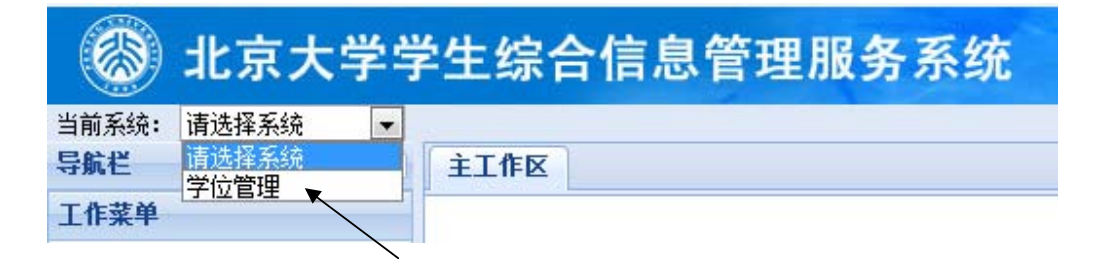

3、点击【学位论文管理】, 左侧出现【博士论文报审】和【硕士论文报审】菜单。

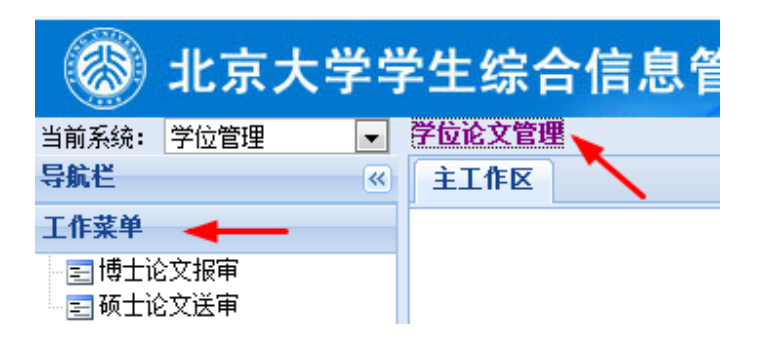

### 二、博士论文报审

1、点击【博士论文报审】,出现"新增审批材料"、"录入评阅结果"、"查看审批状态"、"其他操作"等菜单。

2、点击【新增审批材料】,录入答辩秘书本人的学号、和答辩学生的论文信息代码。提交 后,在表格中会新增一条答辩学生的记录

(论文信息代码是答辩学生在自己的校内门户中提交论文信息后,自动生成的。由答辩学生 本人告知答辩秘书。)

| 博士论: | 文报审   | 评阅                | 結果-刘勐 🛎                     |     |                          |         |         |       |   |
|------|-------|-------------------|-----------------------------|-----|--------------------------|---------|---------|-------|---|
| ③ 新増 | 卸批材料  | د 🌮               | 录入评阅结果                      | P   | 查看审批状态 🛛 📀               | ) 其他操作, | -   🔤 : | 打印预览▼ |   |
|      | 学号    | ,                 | 姓名                          |     | 系所名称                     | 专业名     | 좨       | 导师姓名  | 4 |
| 1    | 10548 | 837               | 刘勐                          |     | 信息科学技术学院                 | 微电子学与   | 与固体电    | 郝一龙   |   |
| 点击   | 该按钮   | 新增增<br>*学:<br>*论5 | <b>副批材料</b><br>号:<br>文信息代码: | 10: | 548837<br>11000059<br>提交 |         |         |       |   |

3、评阅结果返回后,选中该生的记录后,点击【录入评阅结果】。

4、维护答辩秘书的联系方式(非常重要!学位办会发邮件或打电话反馈意见),点击【保存】;录入论文评阅结果,录入完成后点击【保存】。

| 学位论文管理<br>博士论文报审 评例                     | 结果-苏红文 ⑧         |        |                 |                     |              |       |     |     |   |   | 皮肤: | 浅蓝 |
|-----------------------------------------|------------------|--------|-----------------|---------------------|--------------|-------|-----|-----|---|---|-----|----|
| 学生信息                                    |                  |        |                 |                     |              |       |     |     |   |   |     |    |
| 学号: 19811801                            |                  | 研究生类别: | 博士              | 院系: 生命              | 》科学学院        |       | 专业: | 植物学 |   |   |     |    |
| 论文编号: HIS000283                         | 35               | 论文题目:  | 居庸关长城六种代表植物居群遗  | 基传变异和COP9信号传导       | 体分子进化研究      |       |     |     |   |   |     |    |
| 答辩秘书信息                                  |                  |        |                 |                     |              |       |     |     |   |   |     |    |
| ◎ 保存                                    |                  |        |                 |                     |              | 1     |     |     |   |   |     |    |
| *秘书姓名:                                  |                  |        |                 |                     |              |       |     |     |   |   |     |    |
| *秘书职称:                                  | 博士生              | ~      |                 |                     |              |       |     |     |   |   |     |    |
| *联系电话:                                  | 13432339899      |        |                 |                     |              |       |     |     |   |   |     |    |
| *电子邮件:                                  | shenm@pku.edu.cn |        |                 |                     |              |       |     |     |   |   |     |    |
| *是否涉密:                                  | 否                | ~      |                 |                     |              |       |     |     |   |   |     |    |
| 评阅汇总结果                                  |                  |        |                 |                     |              |       |     |     |   |   |     |    |
| ◎ 保存                                    |                  |        |                 |                     |              |       |     |     |   |   |     |    |
| 评价要素                                    |                  |        |                 |                     | 仿            | ċ     | 良   | 中   |   | 差 |     |    |
| 1、论文选题                                  |                  | 为学科前沿, | 有开创性,具有较大的理论意义或 | 1实用价值。              |              |       | 0   |     | 0 | 0 | 0   |    |
| 2、文献综述                                  |                  | 反映该学科及 | 相关领域的前人成果和前沿动态, | 归纳总结正确。             |              |       | 0   |     | 0 | 0 | 0   |    |
| 3、创新成果                                  |                  | 具有新的学术 | 思路,探索了有价值的新现象。新 | f规律,提出了新命题,来        | f方法,创造性地解决了自 | 然科学或工 | 0   |     | 0 | 0 | 0   |    |
|                                         |                  | 程技术或人文 | 社会科学中的关键问题。在理论或 | 波术、方法上有创新性。         |              |       | U   |     | 0 | 0 | 0   |    |
|                                         |                  |        |                 |                     |              |       |     |     |   |   |     |    |
| 4、基础理论和专门知识                             | Ŗ                | 基础理论扎实 | 、宽厚;专门知识系统、深入。  |                     |              |       | 0   |     | 0 | 0 | 0   |    |
| 5、科研能力                                  |                  | 独立从事创造 | 性科学研究能力。能用相关学科的 | 如思想或方法、技术解决和        | 料研工作上的难点。    |       | 0   |     | 0 | 0 | 0   |    |
|                                         |                  |        |                 |                     |              |       |     |     |   |   |     |    |
| 6、学术规范                                  |                  | 论文主要内容 | 为本人独立完成,引用他人成果有 | 1说明,论据可靠充分,逻        | 14严密。        |       | 0   |     | 0 | 0 | 0   |    |
|                                         |                  |        |                 |                     |              |       |     |     |   |   |     |    |
| 7、写作规范                                  |                  | 论述有条理, | 表述清楚,文笔流畅。书写格式及 | <b>と图表、文字、附件、文育</b> | (約引用符合规范。    |       | 0   |     | 0 | 0 | 0   |    |
|                                         |                  |        |                 |                     |              |       |     |     |   |   |     |    |
| 8、总体评价                                  |                  | 从论文选题、 | 创造性成果、理论水平、科研能力 | 」、学术规范等方面,给予        | 总体评价。        |       | 0   |     | 0 | 0 | 0   |    |
|                                         |                  |        |                 |                     |              |       |     |     |   |   |     |    |
| *论文送审人数: 0 *是否同意茶辩: 是 0 否 0 *评网结果: 🗸 *说 |                  |        |                 |                     |              |       |     |     |   |   |     |    |

5、按要求准备各项答辩审批材料。系统可打印材料见10。

6、全套审批材料交学位办审批后,可在规定的时间,点击【查看审批状态】查看学位办的审 批意见。有些意见学位办会发至答辩秘书的邮箱(所以,第4步维护答辩秘书联系方式非常 重要)。

7、学位办答辩审批通过后,可安排答辩。

8、论文答辩后,点击【其他操作】下拉列表中的【录入论文答辩结果】,录入答辩表决、学 位表决、毕业表决和答辩决议书等答辩结果。

| 博士  | 论文报审 刘勐     | 1:论文答辩结果 🙁 |         |   |        |         |         |     |
|-----|-------------|------------|---------|---|--------|---------|---------|-----|
| ③ 新 | 増审批材料 🛛 🌮 🕏 | 录入评阅结果   🔎 | 查看审批状态  | 0 | 其他操作▼  | 🗎 打印预   | 览▼<br>Z |     |
|     | 学号          | 姓名         | 系所名称    | ŷ | 录入论文智  | 辭雜结果    | 师姓名     | 结学  |
| 1   | 10548837    | 刘勐         | 信息科学技术等 | 鹟 | 微电子学与[ | 固体电 郝一次 | 龙       | 201 |

录入答辩结果页面如下图:

| 博士论文报  | 审 刘勐:论文答辩结果 🗵       |       |       |       |   |  |
|--------|---------------------|-------|-------|-------|---|--|
|        |                     |       |       |       |   |  |
| 答辩时间:  | 2011-11-26 14:00:00 | 答辩地点: | 理科一号楼 | 参加人数: | 7 |  |
| 答辨表决结  | 果                   |       |       |       |   |  |
| 赞成票数:  | 7                   | 反对票数: | 0     | 弃权票数: | 0 |  |
| 答辦结果:  | 通过                  |       |       |       |   |  |
| 学位表决结  | 果                   |       |       |       |   |  |
| 赞成票数:  | 7                   | 反对票数: | 0     | 弃权票数: | 0 |  |
| 学位表决结界 | 畏: 建议授予学位           |       |       |       |   |  |
| 毕业表决结  | 果                   |       |       |       |   |  |
| 赞成票数:  | 7                   | 反对票数: | 0     | 弃权票数: | 0 |  |
| 毕业表决结界 | 畏: 通过               |       |       |       |   |  |
| 答辩决议书: | 请输入答辩决议书            |       |       |       |   |  |
|        |                     |       |       |       |   |  |
|        |                     |       |       |       |   |  |
|        |                     |       |       |       |   |  |
|        |                     |       |       |       |   |  |
|        |                     |       |       |       |   |  |

9、录入完成后点击【保存】按钮。

10、答辩秘书可以在系统中打印相关材料,点击【打印预览】按钮,选择相应的材料浏览器,即在新窗口弹出相应的 pdf 文件供打印使用。

| 学位论<br>博士 | 文管理<br>论文报审 |          |              |        |                     |
|-----------|-------------|----------|--------------|--------|---------------------|
| ◎新        | 曾审批材料 💝 :   | 录入评阅结果 🖇 | 🛛 查看审批状态 🛛 📀 | 其他操作▼  | 📄 打印预览 🔹            |
|           | 学号          | 姓名       | 系所名称         | 专业名称   | 论文学术评阅汇总和答辩委员会组成审批表 |
| 1         | 10548837    | 刘勐       | 信息科学技术学院     | 微电子学与固 | 攻读博士学位研究生学位论文答辩记录   |
|           |             |          |              |        | 学位论文答辩表决票           |
|           |             |          |              |        | 答辩委员会决议书            |

## 三、硕士论文报审

1、点击【硕士论文报审】,出现"新增学生关联"、"其他操作"等菜单。

2、点击【新增学生关联】,录入答辩秘书本人的学号、和答辩学生的论文信息代码。点击 【关联】,在表格中会新增一条答辩学生的记录

(论文信息代码是答辩学生在自己的校内门户中提交论文信息后,自动生成的。由答辩学生 本人告知答辩秘书。)

**3、选中**要进行评阅的学生记录,点击【其他操作】,选择下拉菜单中的【维护评阅人名 单】。

| 硕士i  | 论文送审     |     |           |     |
|------|----------|-----|-----------|-----|
| 🖸 新出 | 曾学生关联    | © į | 其他操作▼     |     |
|      | 学号       | Ŷ   | 维护评阅人名单   | 所名称 |
| 1    | 10839045 | Y   | 录入论文评阅结果  | 学院  |
|      |          | 8   | 维护答辩委员会名单 |     |
|      |          | 0   | 设置答辩信息    |     |
|      |          | 87  | 录入论文答辩结果  |     |

4、在右侧"待选专家"部分点击【查询】。

| <ul> <li>硕士论文送审 李月艳:维护建议名单 <sup>∞</sup></li> <li>当前评阅专家</li> <li>登 移除</li> <li>参 家姓名</li> <li>予师类别</li> <li>校内/校外</li> <li>一 专家姓名</li> <li>与师类别</li> <li>校内/校内</li> <li>一 专家姓名</li> <li>与师类别</li> <li>校内</li> <li>外</li> </ul> |      |          |       |   |       |        | て管理            | 论了 | 学位 |
|----------------------------------------------------------------------------------------------------|------|----------|-------|---|-------|--------|----------------|----|----|
| 当前评阅专家     待选专家       ● 移除     ◎ 添加为建议评阅人     ● 查询       □ 专家姓名     导师类别     校内/校外     □ 专家姓名     导       1 □ 刘琳琳     硕导     校内     外                                                                                          |      |          |       |   | ¥ ×   | :维护建议名 | 文送审 <b>李月艳</b> | 士论 | 硕  |
| <ul> <li>● 移除</li> <li>● 专家姓名</li> <li>号师类别</li> <li>校内校外</li> <li>● 专家姓名</li> <li>● す家姓名</li> <li>● す家姓名</li> <li>● す家姓名</li> <li>● す家姓名</li> <li>● す家姓名</li> </ul>                                                           |      | 8        | 待选专家  |   |       |        | 阅专家            | 前评 | 当  |
| <ul> <li>□ 专家姓名 导师类别 校内校外</li> <li>□ 支财耕耕 硕导 校内 外</li> </ul>                                                                                                    | ②查询  | 」建议评阅人 🤇 | 📀 添加为 |   |       |        | Ŕ              | 移防 | 0  |
| 1 🔲 刘琳琳 硕导 校内 外                                                                                                    | 导师类别 | 专家姓名     |       |   | 校内/校外 | 导师类别   | 专家姓名           |    |    |
|                                                                                                    |      |          |       | 外 | 校内    | 硕导     | 刘琳琳            |    | 1  |
| 2 🖸 张新英 校外 外                                                                                                    |      |          |       | 外 | 校外    |        | 张新英            |    | 2  |

5、弹出"查询待选专家"对话框,设定条件后,点击对话框中的【查询】,出现待选专家信 息或者是待选专家库。

| Î | 评阅专家         |                |          | 待选专家  | Ř      |      |
|---|--------------|----------------|----------|-------|--------|------|
| 彩 | 鄒余           |                |          | ◎ 添加: | 为建议评阅人 | ◎查询  |
| E | 专家姓名         | 导师类别           | 校内校外     |       | 专家姓名   | 导师类别 |
| T | Adr#1#       | 7 <u>z</u> .P. | +>:+= .5 | 1     |        | VP   |
|   | 查间待选专家       |                |          |       |        |      |
|   | 📀 添加条件 🤤 🎟   | 除当前条件 🤅        | 查询       |       |        |      |
|   | 属性▼          | 条件             |          |       | 值      |      |
|   | 校内/校外        | =              |          |       | 校内     |      |
|   | 选择属性 💙       | =              |          |       |        |      |
|   | 专家编号         |                |          |       |        |      |
|   | 二级学科         |                |          |       |        |      |
|   | 一级学科         |                |          | 1     |        |      |
|   | 导师类别         |                |          |       |        |      |
|   | 专家姓名         |                |          |       |        |      |
|   | الاختار طرخت |                |          |       |        |      |

5、选择所需要的评阅专家,点击【添加为建议评阅人】,左侧"当前评阅专家"中出现该专家信息。如果选择错了,可点击【移除】按钮。注意:如果校外专家在待选专家中没有,请联系教务员老师添加。

| 硕 | 士论 | 文送审 <b>李月報</b> | 4:维护建议名 | 3单 <sup>(</sup> |      |        |      |           |
|---|----|----------------|---------|-----------------|------|--------|------|-----------|
| 当 | 前评 | 阅专家            |         | 待               | 选专   | 家      |      |           |
| 0 | 移防 | Ŕ              |         | Ø               | 添加   | 的建议评阅人 | ◎查询  |           |
|   |    | 专家姓名           | 导师类别    |                 |      | 专家姓名   | 导师类别 | 专         |
| 1 |    | 刘琳琳            | 硕导      | 1               |      | 丁石孙    | 博导   | 北京大学      |
| 2 |    | 张新英            |         | 2               |      | 艾国祥    | 博导   | 北京大学      |
|   |    |                |         | 3               |      | 高鹏程    | 硕导   | 北京大学      |
|   |    |                |         | 4               | Ď    | 周秀骥    | 博导   | 北京大学      |
|   |    |                |         | -               | 1000 | ъщ     |      | عم الحدرا |

6、论文送审、评阅结果返回后,点击【其他操作】,选择下拉菜单中的【录入论文评阅结 果】,录入各项结论,并【保存】。

7、点击【其他操作】,选择下拉菜单中的【维护答辩委员会名单】。

8、在右侧"待选专家"部分点击【查询】,设定条件后,点击【查询】,出现待选专家信息 或者是待选专家库。

9、选择并添加所需要的答辩委员会成员,并添加为答辩委员会主席、委员、秘书等。

10、点击【设置答辩信息】,录入答辩时间和地点。

11、论文答辩后,点击【其他操作】下拉列表中的【录入论文答辩结果】,录入相关信息, 并【保存】。

12、【打印预览】中,有各类答辩材料,可进行打印。